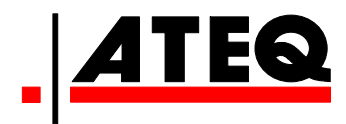

# Quick Reference Guide

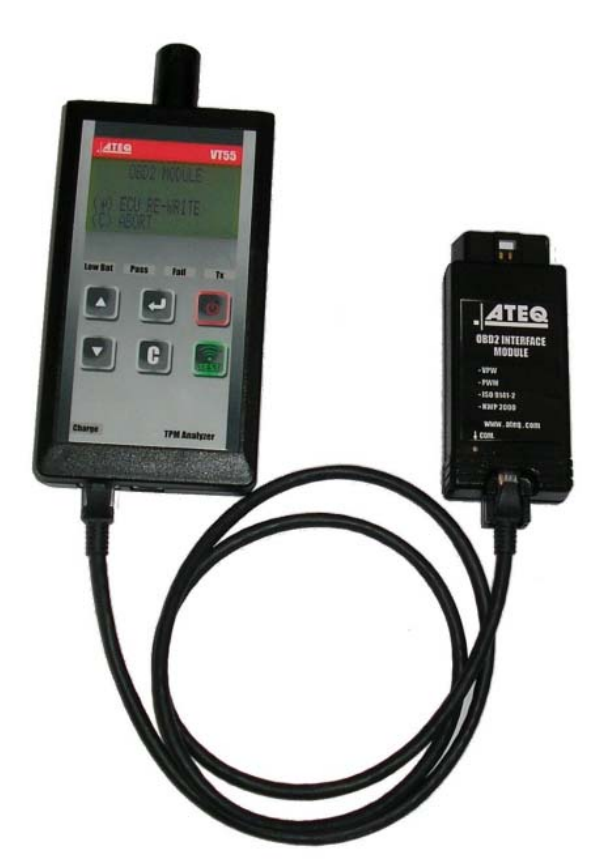

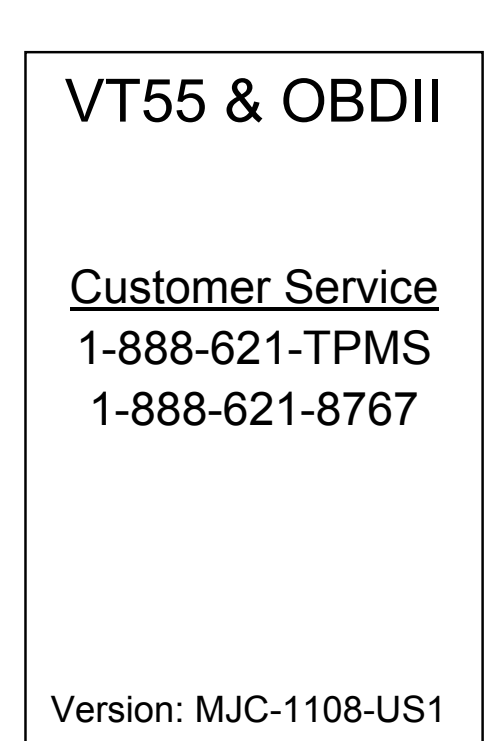

- Section A General Description
- Section B Triggering a Sensor / Results Description
- Section C Using OBDII Function / Update Procedure
- Section D Installing USB Drivers
- Section E Installing WEB VT
- Section F Updating VT55 / Printing Results

# **General Description of THE ATEQ VT55**

The principle of this instrument is to awaken and then retrieve data from smart valves mounted on vehicle wheels, in order to check their identifiers.

The instrument interacts with the smart valves to assist technicians service Tire Pressure Monitor Systems (TPMS). VT55 may be equipped with OBDII programmer to reset TPMS for import vehicles.

Front face

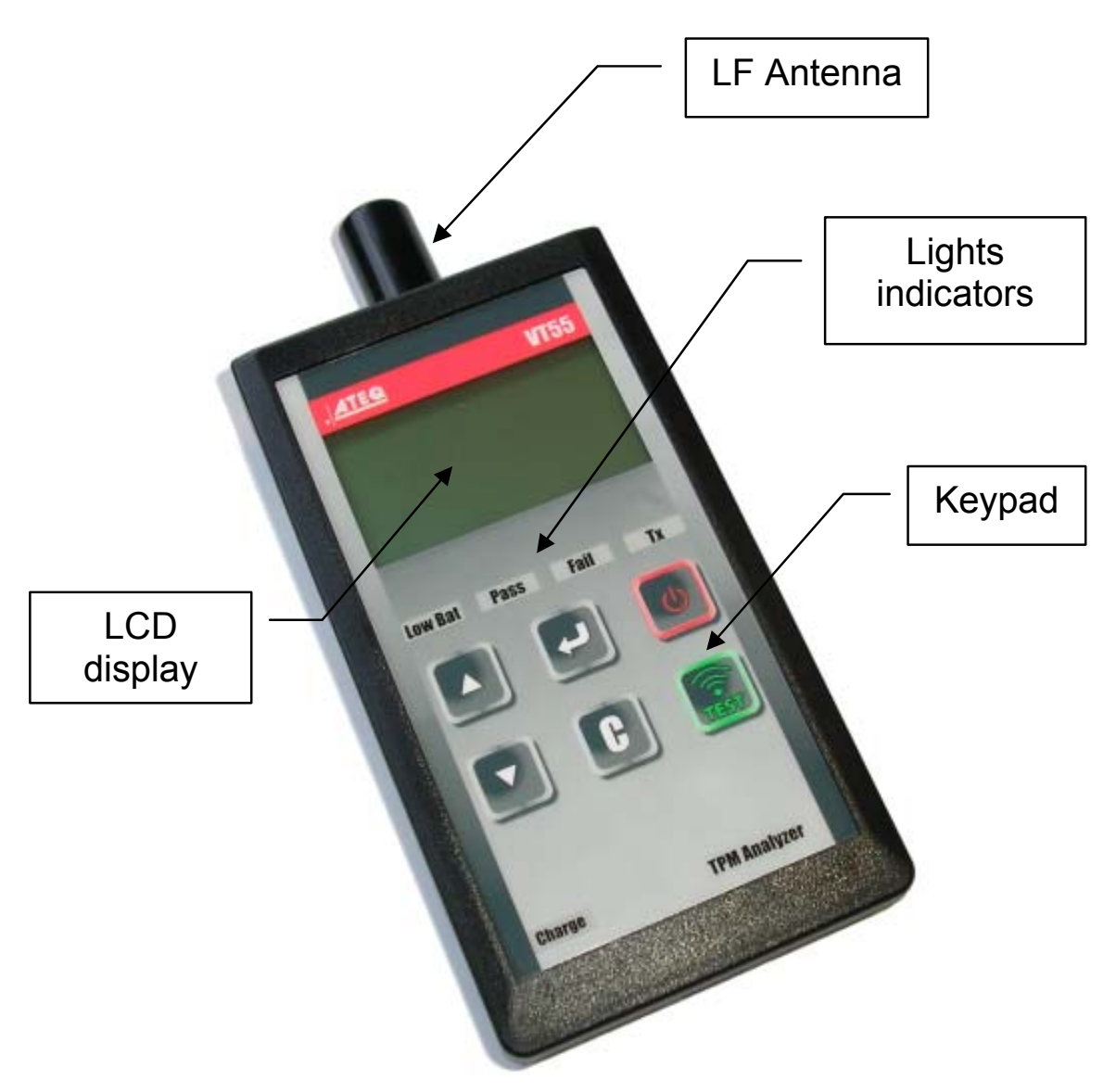

A

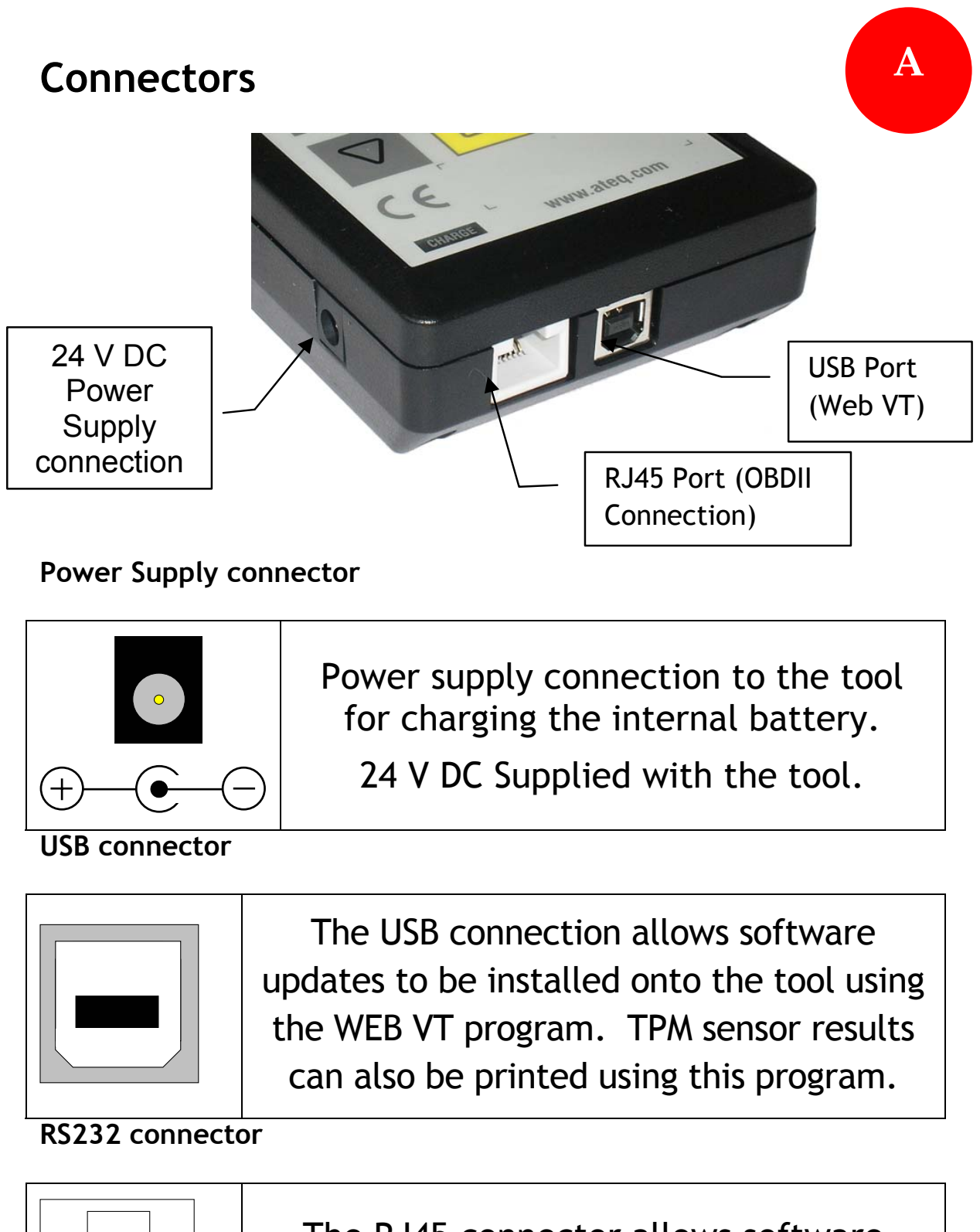

The RJ45 connector allows software updates to be installed into the tool and for use of the OBDII programmer.

**SECTION B - TRIGGERING SENSOR(S)** 

#### **B.1 TESTING A TPM SENSOR**

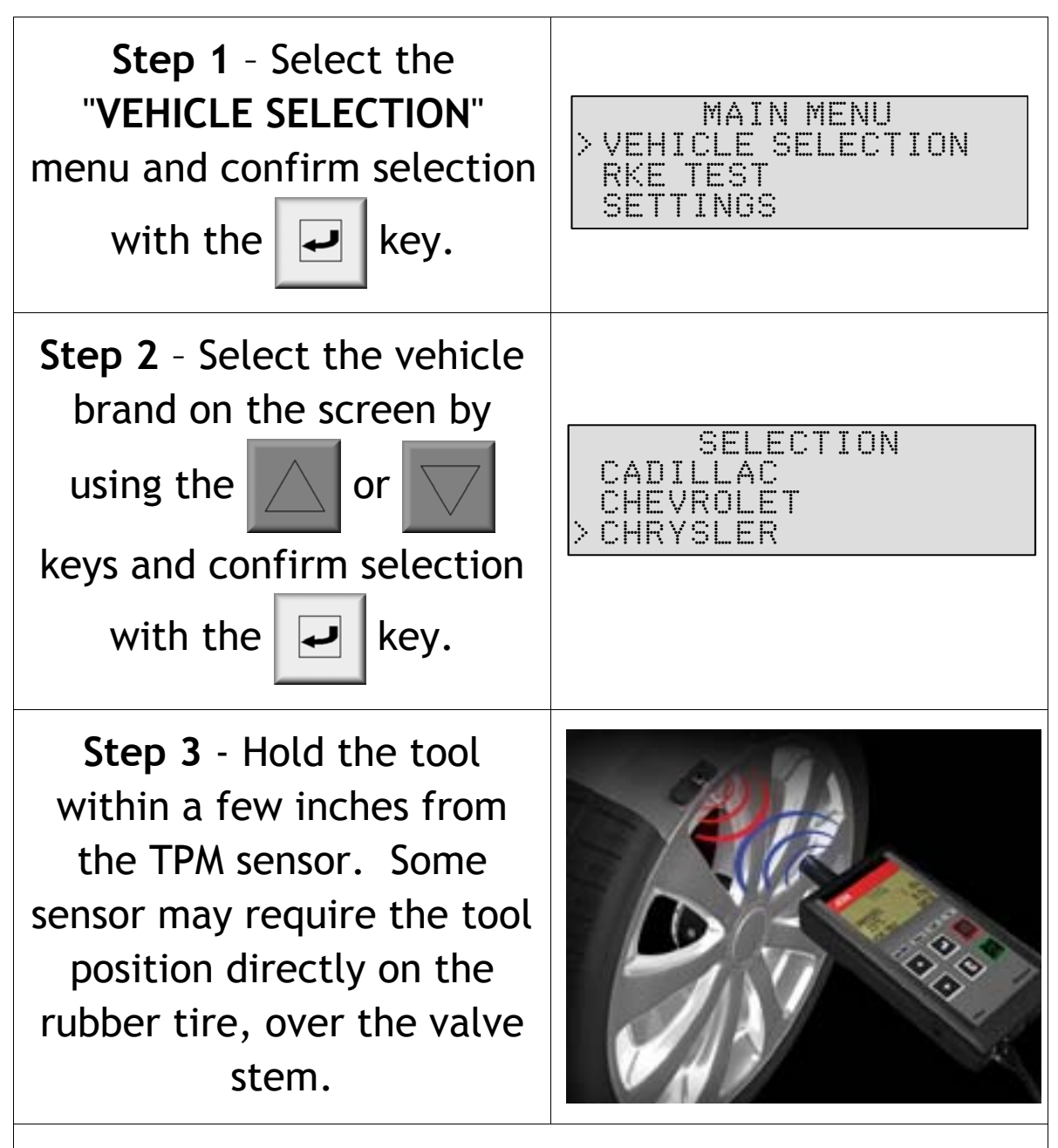

Some sensors are banded to the wheel and can be located 180° opposite the valve stem. (Refer to owners manual).

#### Step 4 - Press the

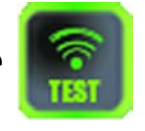

key. The tool will begin to send LF trigger and the TX light will flash. Depending on the sensor, the tool will activate the sensor on the first or last step. Each step identifies the number of valve types used on the vehicle brand.

Step 5 - The tool will vibrate/beep after receiving the sensor information. The tool will display the sensor ID, pressure, and sensor state of the valve that is triggered. If the tool does not receive the correct information, the fail LED will illuminate and you can restart the trigger sequence by pressing the

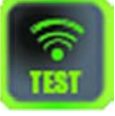

key again.

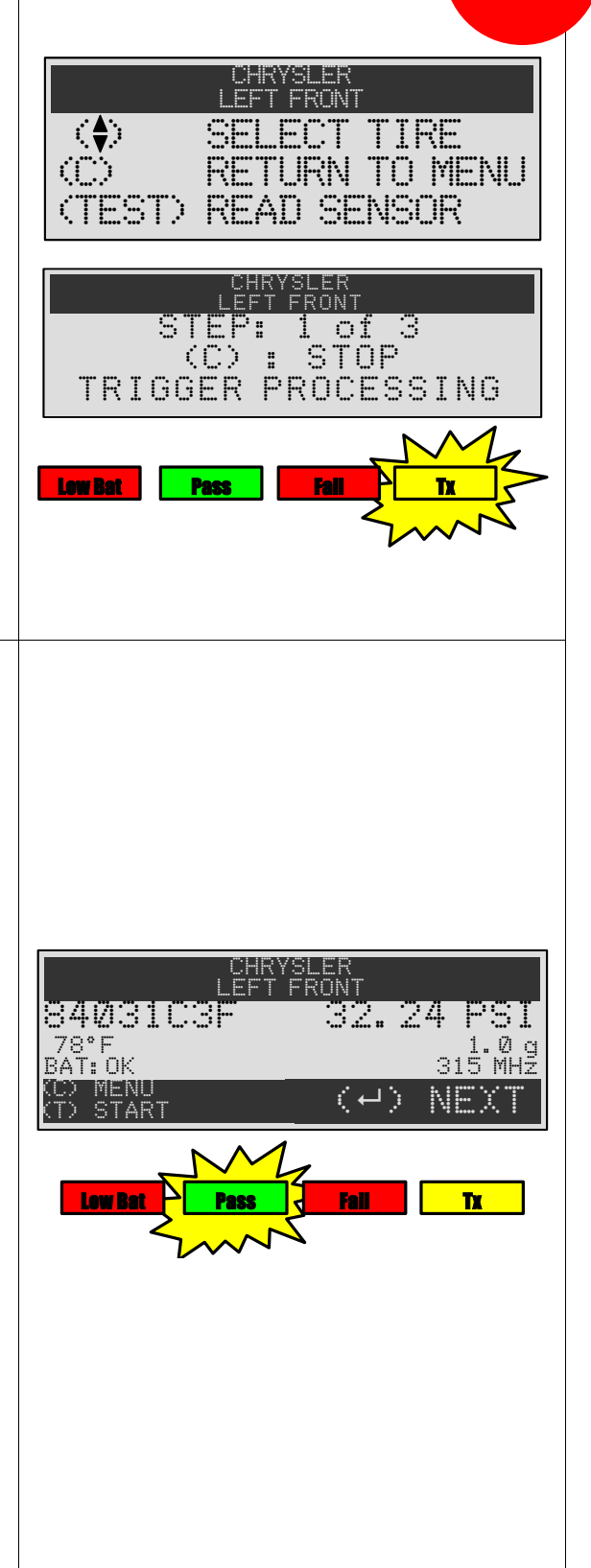

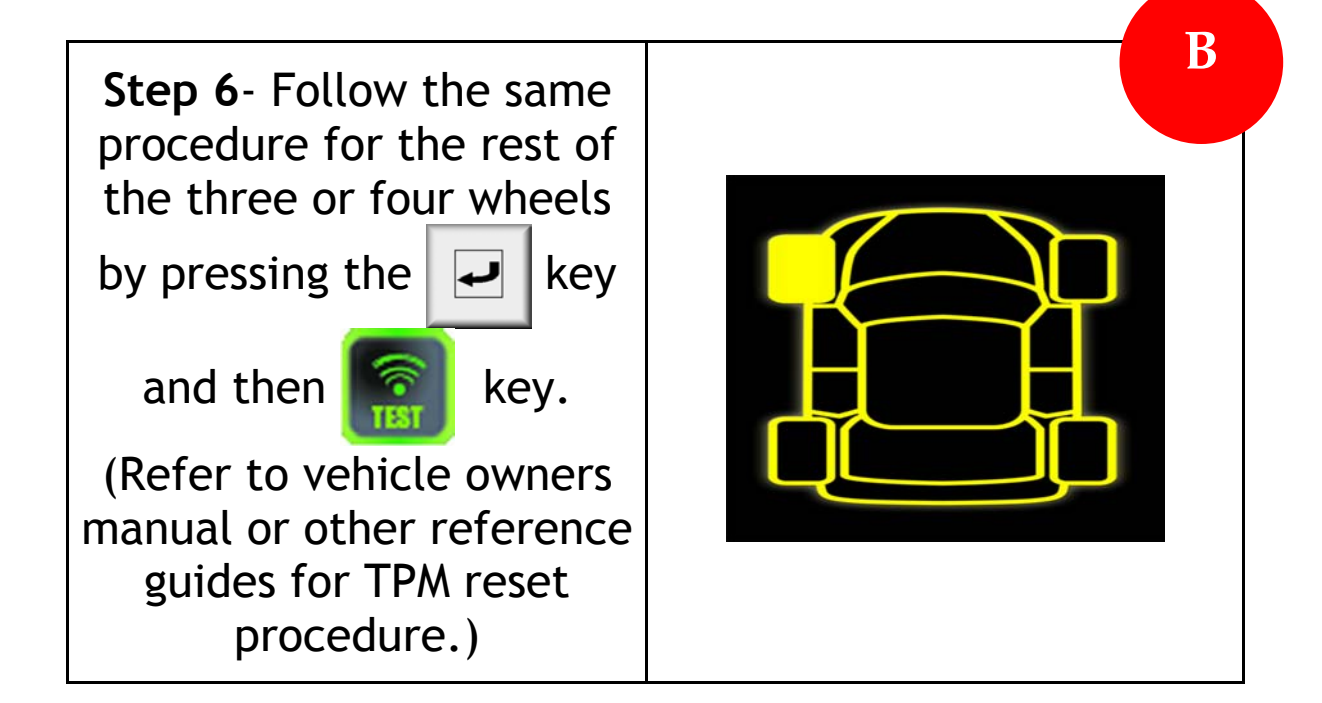

## **B.2 RESULTS DESCRIPTION**

The picture below is an example of a valve data communication result:

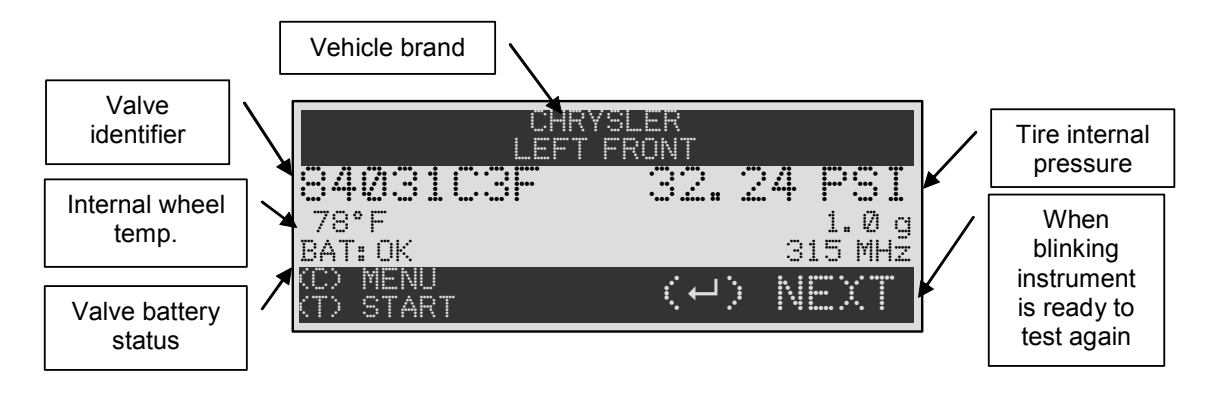

\*\*Note: The VT55 will identify the sensor information that is transmitted. Not all sensors transmit every piece of information shown.

## Section C - USING OBDII FUNCTION

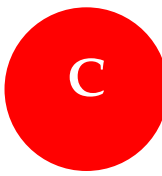

#### Following step 6 in section B Connect the **OBDII** module with the Ateg VT55 using the RJ45 ports. Locate the vehicle OBDII connecter under the OBD2 MODULE dashboard. Plug the Ateq CONNECT MODULE AND CHECK **OBDII** programmer to this IGNITION KEY POSITION port. Turn the vehicle (C) MENU ignition key to the ON position (Engine Off). The VT55 displays the following message once OBD2 MODULE you have collected all sensor information. Press < → ECU RE-WRITE (C) ARART the key to re-write the valve information into the ECU. ORD2 MODULE The VT55 will connect to CONNECTING ... the ECU and transmit valve information. (C) MENU

| The message SUCCESSFUL                                                                                                    | C                                 |
|----------------------------------------------------------------------------------------------------|-----------------------------------|
| TRANSFER appears when                                                                                                    | OBD2 MODULE                       |
| the new valve information                                                                                                    | CONNECTED                         |
| has correctly transferred                                                                                                    | TRANSFER OK                       |
| into the ECU. Disconnect                                                                                                    | VERIFY OK                         |
| the OBDII connector from                                                                                                    | SUCCESSFUL TRANSFER               |
| the vehicle.                                                                                                    | CO MENU                           |
| The OBDII module will be<br>updated when connected<br>with the VT55. The<br>screen to the right will<br>appear if there are any<br>new updates. Please<br>follow instruction in<br>SECTION F to update the<br>VT55. | OBDII MODULE<br>Updating Firmware |

### Section D - Installing USB Drivers

- 1) Please insert the CD that was provided with the VT55.
- 2) Connect the USB wire to the USB connector of your PC and VT55. Then turn on the instrument.
- 3) The following window will appear. Click the "Cancel" button in the bottom right corner of the screen.

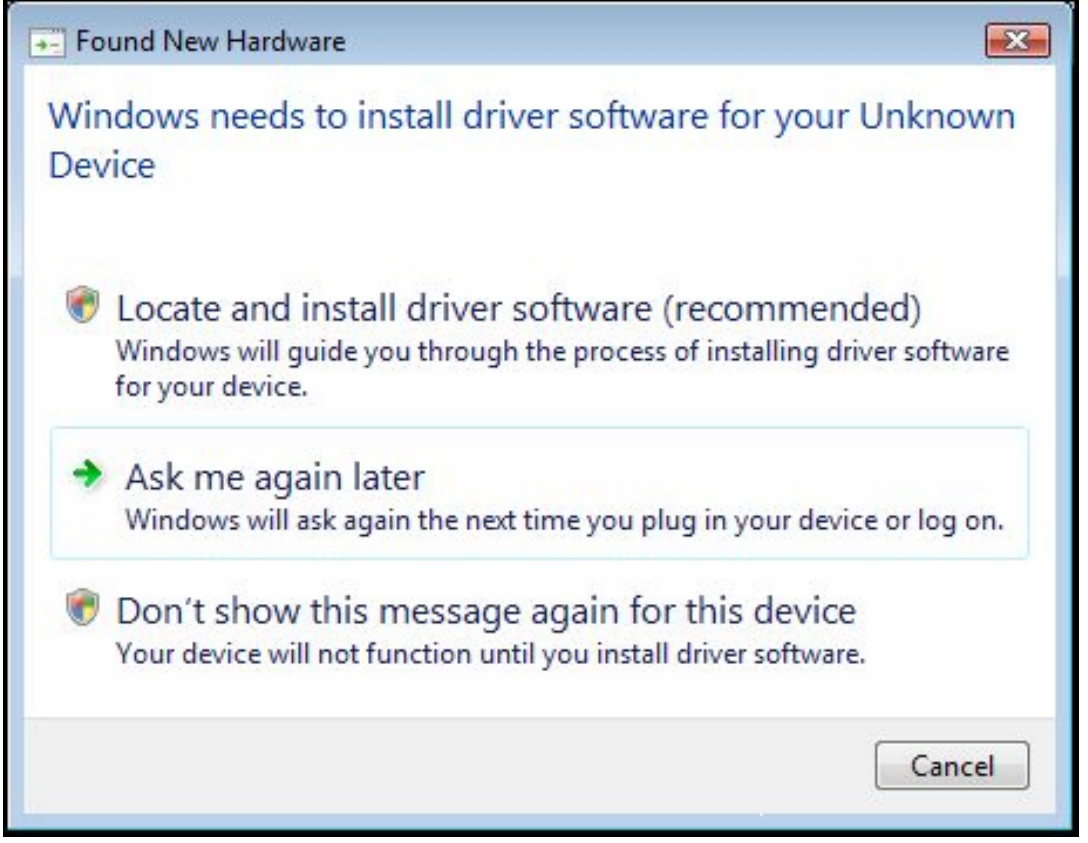

**4)** In the CD drive, open the file "AteqUsbDriver for VT55".

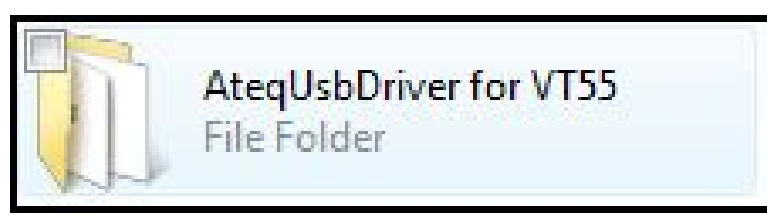

D

5) The following screen will appear. Depending on your operating system, open the file for "XP" or "VISTA".

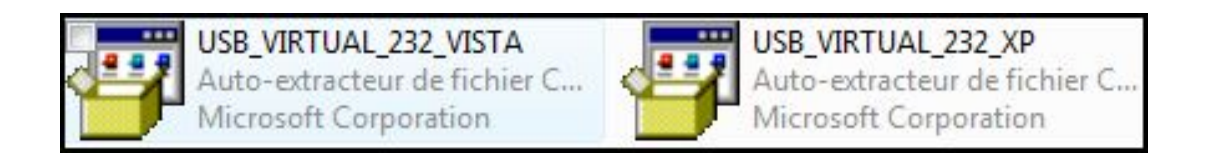

6) Using "VISTA" file as an example, the following window may appear. Select "Allow".

| User Account Control                                                                                                    |
|----------------------------------------------------------------------------------------------------|
| An unidentified program wants access to your computer                                                                                                    |
| User Account Control stops unauthorized changes to your computer.<br>The source and purpose of this program are unknown. Don't run the program<br>unless you have used it before or know where it's from. |
| DSPins .exe<br>Unidentified Publisher                                                                                                    |
| Cancel<br>I don't know where this program is from or what it's for.                                                                                                    |
| Allow<br>I trust this program because I've used it before or I know where it's<br>from.                                                                                                    |
| Details                                                                                                    |

7) The following window will appear, click "Next >" to continue and follow the onscreen instructions to complete.

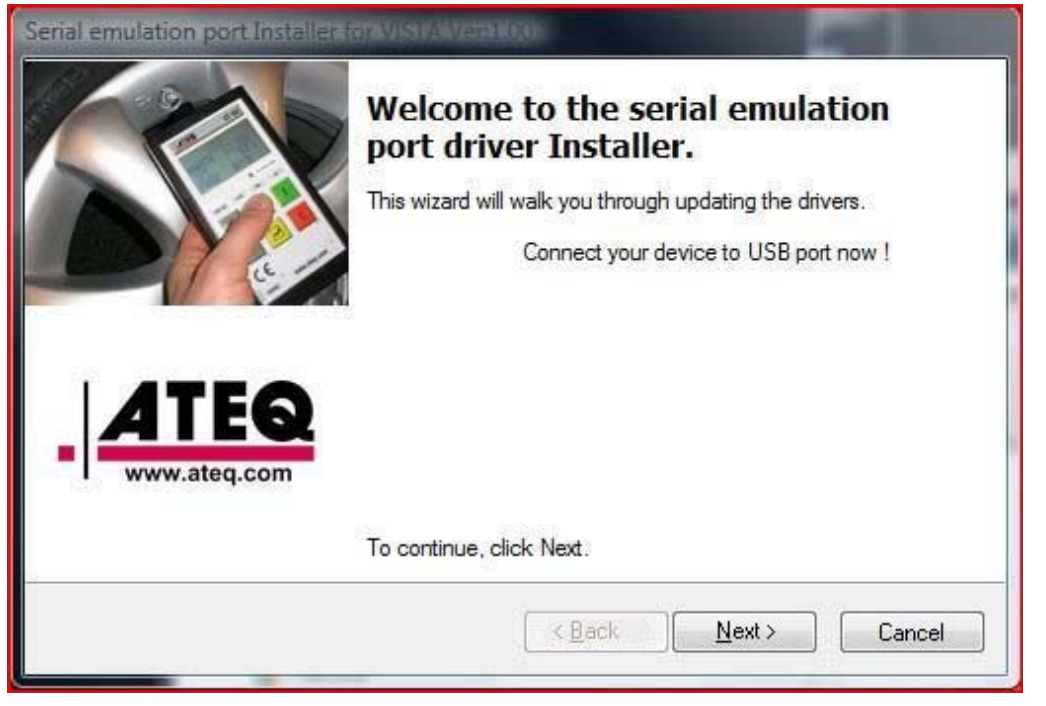

8) Click "Install driver software anyway" if this appears.

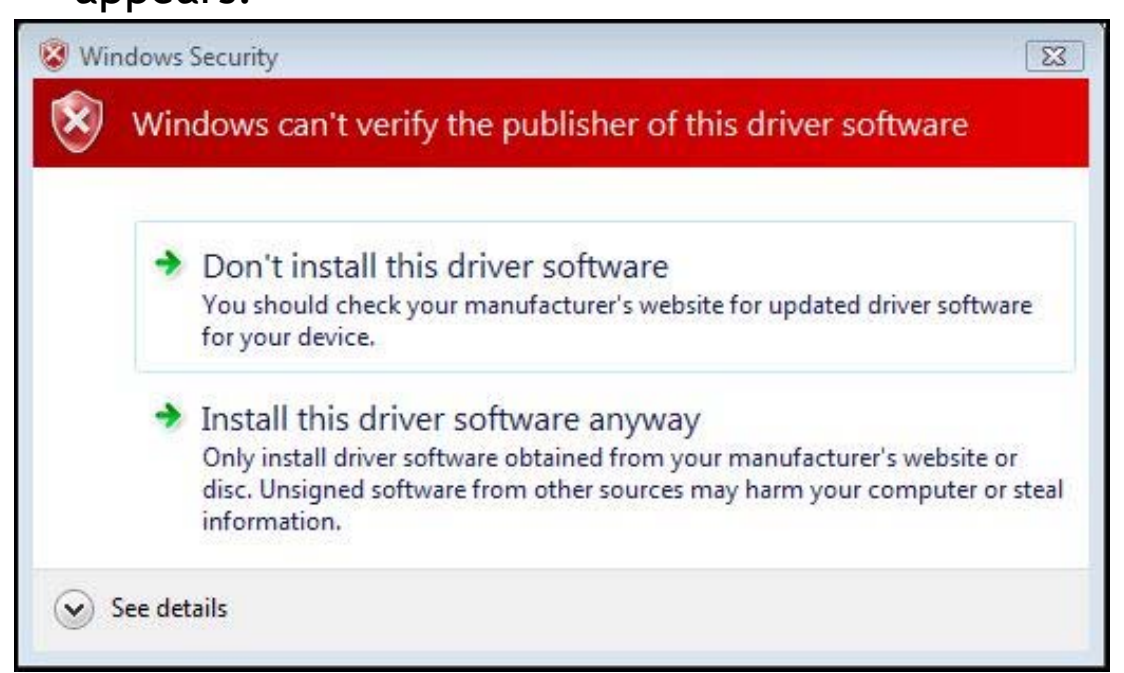

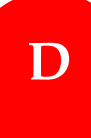

9) When the drivers are successfully installed, the following window will appear. Click "Finish".

| Serial emulation port Installer for VISTA Ver.1.00 |                                                                                                    |                                 |  |  |
|----------------------------------------------------|----------------------------------------------------------------------------------------------------|---------------------------------|--|--|
|                                                    | Congratulations! You are finished installing driver.                                                                          |                                 |  |  |
|                                                    | The drivers were successfully installed on this computer.<br>You can now connect your device to this computer. If your device |                                 |  |  |
|                                                    | came with instructions, please                                                                                                | read them first.                |  |  |
| ATEQ                                               | Driver Name                                                                                                    | Status                          |  |  |
| www.ateq.com                                       | ✓ ATEQ S.A (usbser) Ports                                                                                                    | Ready to use                    |  |  |
|                                                    |                                                                                                    |                                 |  |  |
|                                                    | 1                                                                                                    |                                 |  |  |
|                                                    | <u> </u>                                                                                                    | <u>Einish</u><br><u>C</u> ancel |  |  |

\*\*Note: Please refer to the user manual on CD for detailed instruction when using Windows XP. There are additional instructions if you are trying to use the RJ45 port with RS232 connection.

#### Section E - Installing WEB VT Software

1) Insert the CD, supplied with instrument, into the PC drive and click on the WebVT icon to start the program.

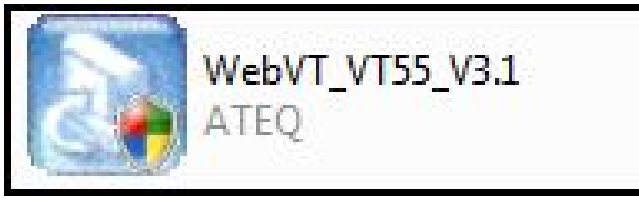

#### 2) The following screen will appear. Click "Next>"

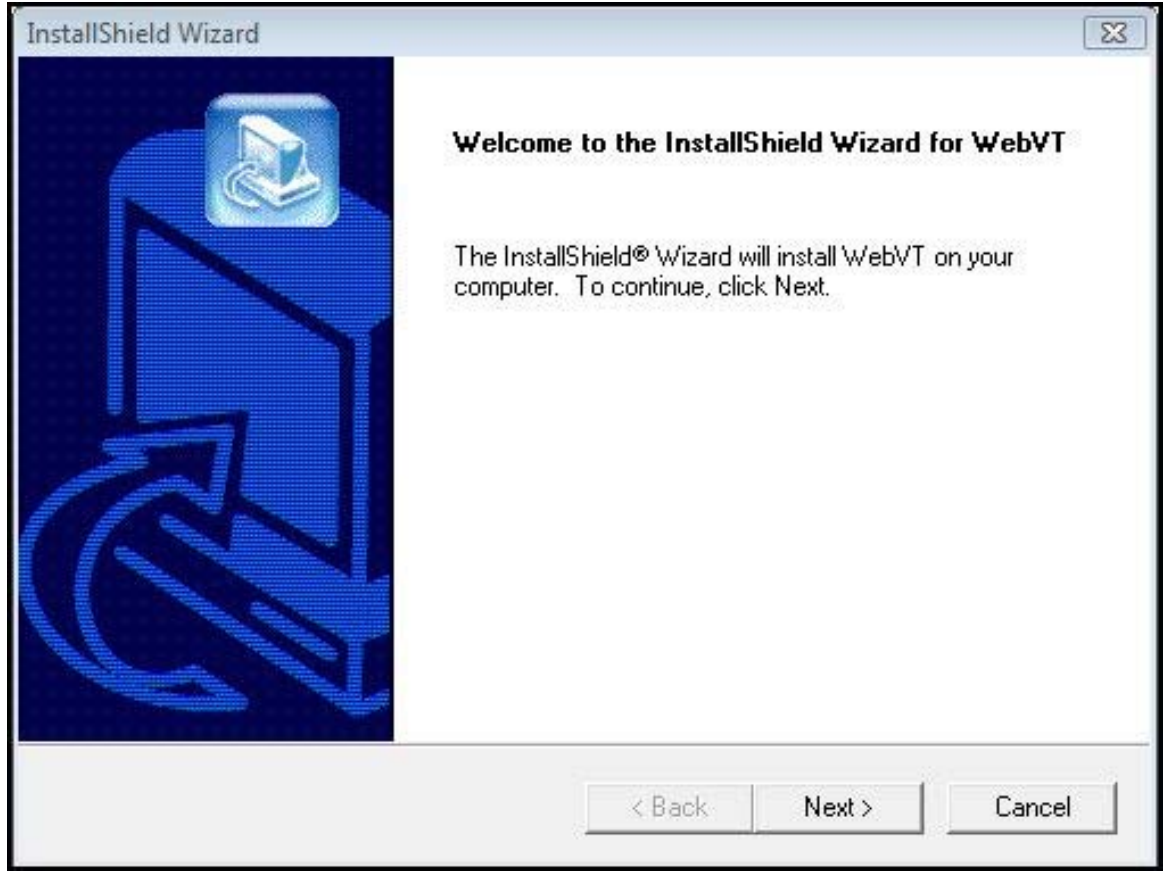

#### 3) The following window will appear, please select the location you would like to save the program. Click "Next>".

| InstallShield Wizard                                                 |                            |                 | 23       |
|----------------------------------------------------------------------|----------------------------|-----------------|----------|
| Choose Destination Location                                          |                            |                 |          |
| Select folder where Setup will install files.                        |                            |                 |          |
| Setup will install WebVT in the following fol                        | der.                       |                 |          |
| To install to this folder, click Next. To install<br>another folder. | l to a different folder, o | click Browse an | d select |
|                                                                      |                            |                 |          |
|                                                                      |                            |                 |          |
|                                                                      |                            |                 |          |
| Destination Folder                                                   |                            |                 |          |
| C:\Program Files\ATEQ\WebVT                                          |                            |                 | Browse   |
| nstallShield                                                         |                            |                 |          |
|                                                                      | < Back                     | Next>           | Cancel   |
|                                                                      |                            |                 |          |

#### 4) Click "Yes" when this window appears.

| Question |                                               |                            | Σ            |
|----------|-----------------------------------------------|----------------------------|--------------|
| ?        | Do you want to automatically<br>your system ? | start WebVT Application wh | en you start |
|          |                                               | Ves                        | No           |

5) Click "Finish" when the WebVT installation is complete.

### Section F - Updating VT55/Printing Results

1) Connect the USB cable from the VT55 to the PC. Click on the WEB VT Icon to start the program.

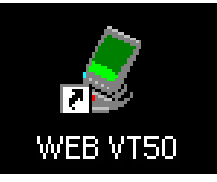

2) The following screen appears. You may "Update Device" or print "Valve ID's" from here as well.

| 8                     |                                                                | X |  |  |  |
|-----------------------|----------------------------------------------------------------|---|--|--|--|
| ATEQ Internet service |                                                                |   |  |  |  |
|                       | Device Serial Number : B285-01152<br>Software version : CH1-06 |   |  |  |  |
|                       | Subscription valid until :<br>Modify Subscriptions             |   |  |  |  |
| www.ateq.com          | Configuration: Automatic Mode (COM7)                           |   |  |  |  |
| 0% 0%                 | Events Report :                                                |   |  |  |  |
|                       | Device Detected.                                               |   |  |  |  |
| Web VT                |                                                                |   |  |  |  |
| HIDE                  | UPDATE DEVICE EXIT                                             |   |  |  |  |

3) Press "Yes" to update to the latest software version. Update will take several minutes to complete and the status bar will indicate the percentage of update completed.

| ateq ¥T50 | ) ¥1.1     |                                                                                 |                                                                                                    |                      | <u>_                                    </u> |
|-----------|------------|---------------------------------------------------------------------------------|----------------------------------------------------------------------------------------------------|----------------------|----------------------------------------------|
|           |            | Do no                                                                           | t disconnect VT5                                                                                                    | i0 !                 |                                              |
|           |            |                                                                                 |                                                                                                    | 6000000              |                                              |
|           |            |                                                                                 | VT50 Serial Number :                                                                                                    |                      |                                              |
|           |            | $\sim$                                                                          | Software version :                                                                                                    | A01-01               |                                              |
|           | 1º         |                                                                                 | Subscription valid until :                                                                                                    | 02 November 2007     |                                              |
| Care a    | 1          |                                                                                 |                                                                                                    | Modify Subscriptions |                                              |
| ww        | w.ateq.com |                                                                                 |                                                                                                    |                      |                                              |
| 100 %     | 95 %       | Events Rep                                                                      | port :                                                                                                    |                      |                                              |
| Web       | VT50       | VT50 Dete<br>Connecting<br>Connectior<br>Your subso<br>A new vers<br>Updating V | ected.<br>g to the Internet server<br>h Established<br>sription is valid until 02 Noveml<br>sion is available for download.<br>(T50 | ber 2007.            |                                              |
| <u> </u>  | HIDE       |                                                                                 | UPDATE VT50                                                                                                    | EXI                  |                                              |

4) When the update is complete, disconnect the VT55 USB cable and close the program.

\*\*Note: You must have an internet connection to update the VT55 with WebVT software.

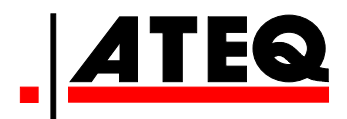

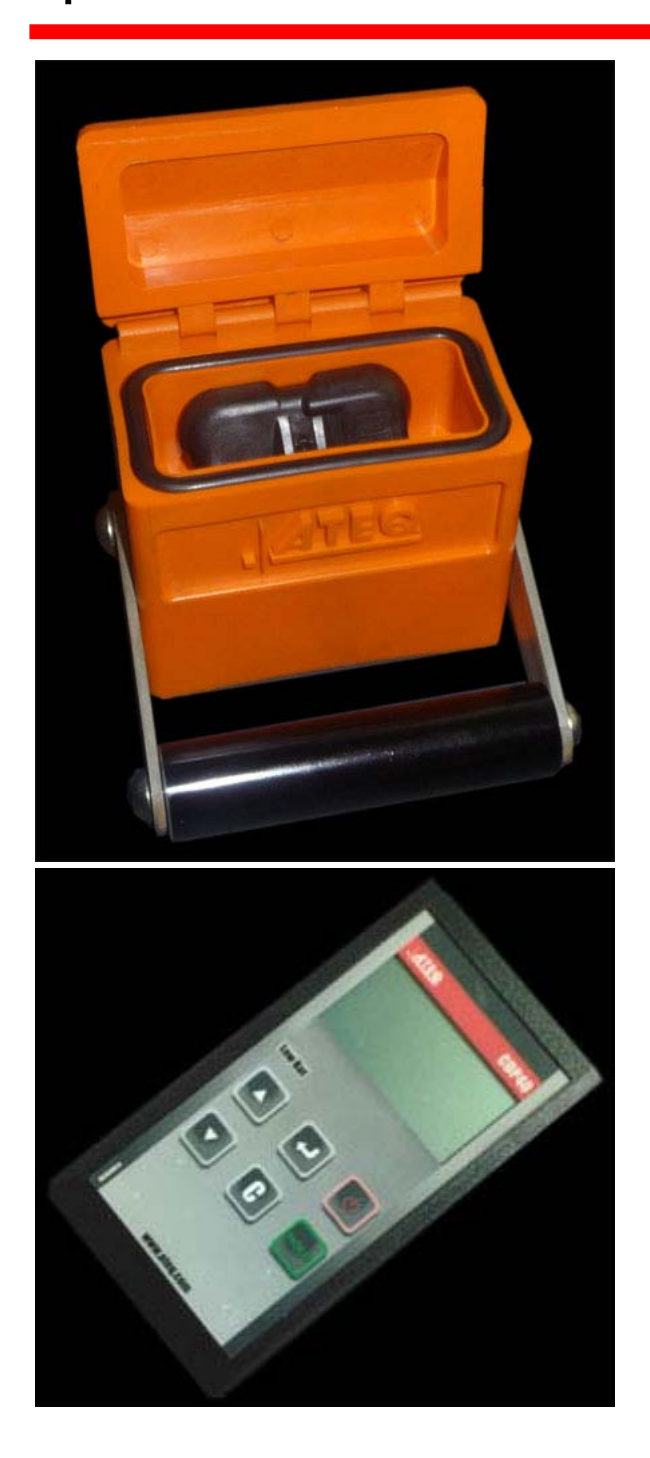

# **Other Products**

#### **TRP Test Box**

- Pre-Test TPM sensors before you mount them to the tire.
- Ensure your gauge pressure matches the "Tire Relative Pressure".
- Save valuable time.

#### CDP40 Pressure Calibrator

- Calibrate pressure gauge.
- Verify TPM pressure reading with pressure gauge.

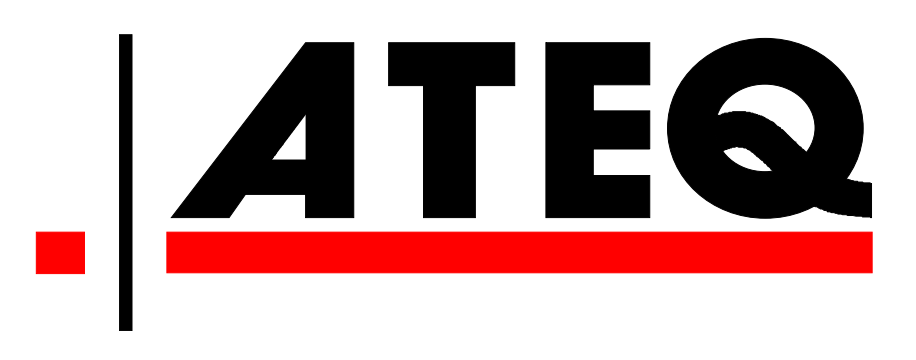

ATEQ Corporation 42000 Koppernick Road Canton, MI 48187

www.tpms-tool.com